## How to insert a Google Drive Link into Wordpress

1. Log on to Google through your web browser.

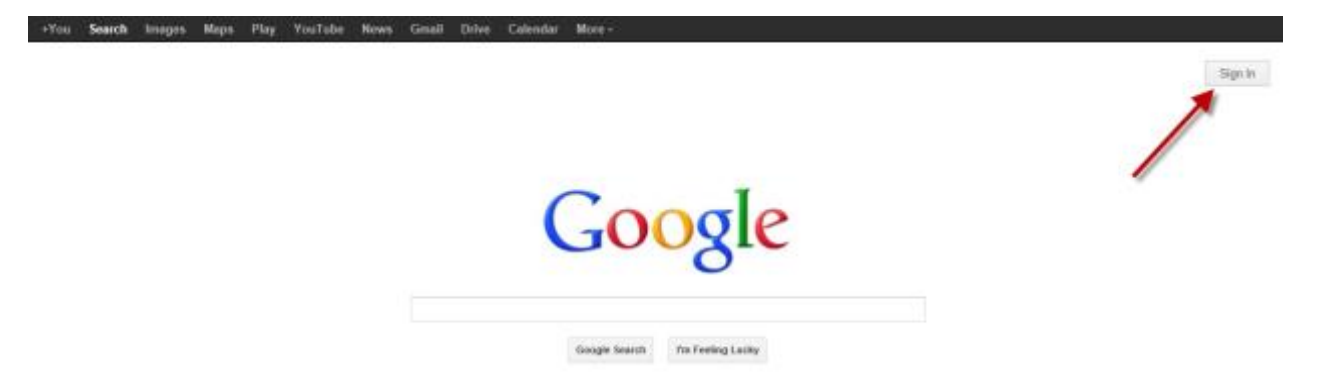

2. Create a free Google account or simply sign in if you have a Google account.

| Sign in                    | Google |
|----------------------------|--------|
| Email                      |        |
|                            |        |
| Password                   |        |
|                            |        |
| Sign in Stay signed in     |        |
| Can't access your account? |        |
|                            |        |

3. After signing in, you will be redirected to the Google Homepage.

4. On the Google toolbar, click on Drive.

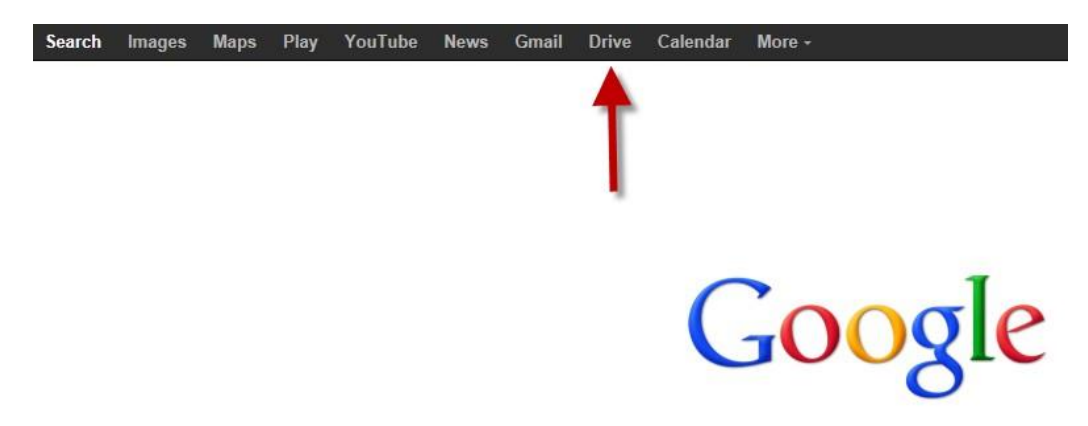

5. Choose whether to create a new document or upload a file.

Note: Google Drive has 5GB of storage. More information on size limits.

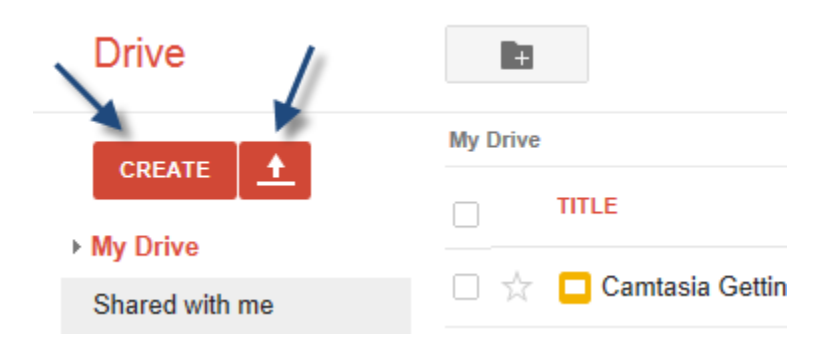

6. Once the document has been created or uploaded, click on the **Share** button on the Google Drive homepage.

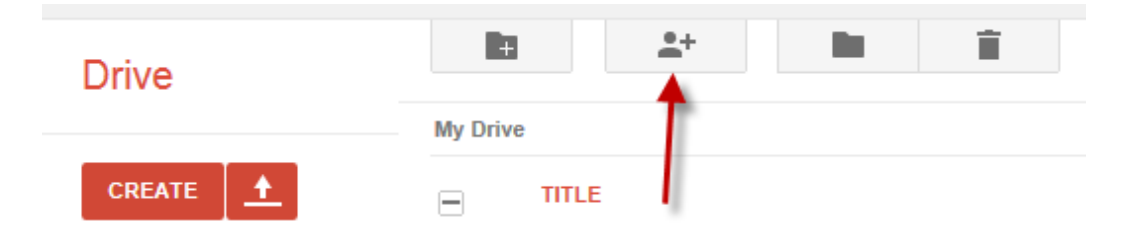

7. In the **Share settings** under "Who has access," click on **Change**.

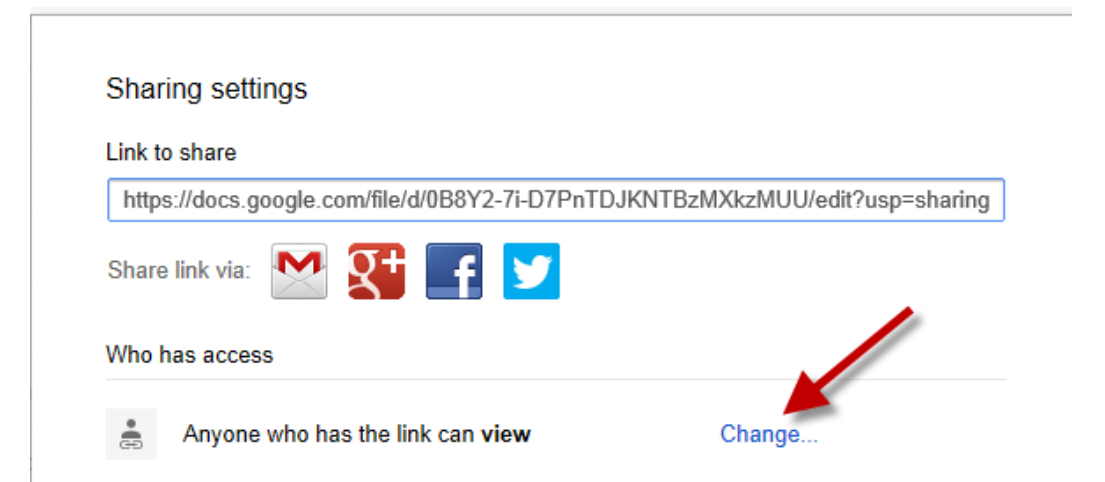

8. Under Visibility options, select **Anyone with the Link**. Make sure the access is set to **Can View**. Click **Save** when done.

|              | 0                                                      |                                         |
|--------------|--------------------------------------------------------|-----------------------------------------|
| Visibility o | ptions:                                                |                                         |
| 0            | Public on the web<br>Anyone on the Internet can find   | and access. No sign-in required.        |
| •            | Anyone with the link<br>Anyone who has the link can ac | cess. No sign-in required.              |
| 0            | Private<br>Only people explicitly granted p            | ermission can access. Sign-in required. |
| Access: A    | nyone (no sign-in required)                            | Can view                                |
| Note: Items  | with any visibility option can st                      | II be published to the web. Learn more  |
|              |                                                        |                                         |

9. Copy the Link to share.

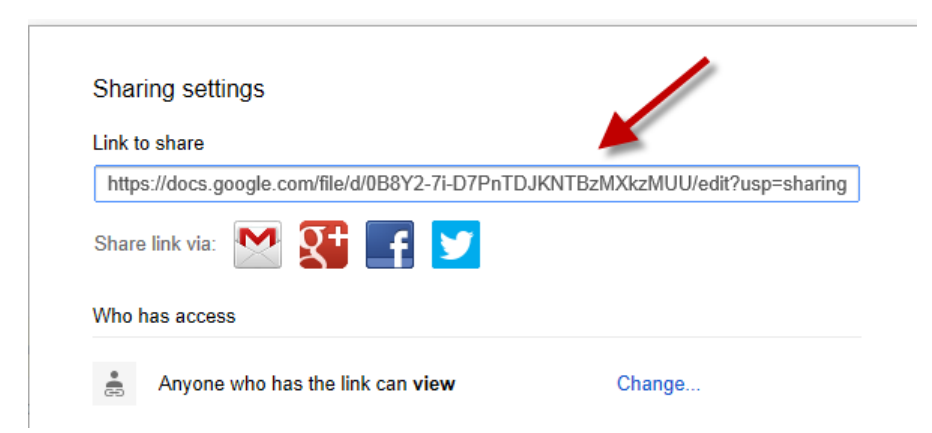

- 10. After copying the link, open your ePortfolio Dashboard and go to the page where the link will be.
- 11. Paste the code in to the Visual window. Select the link and click on the Link button.

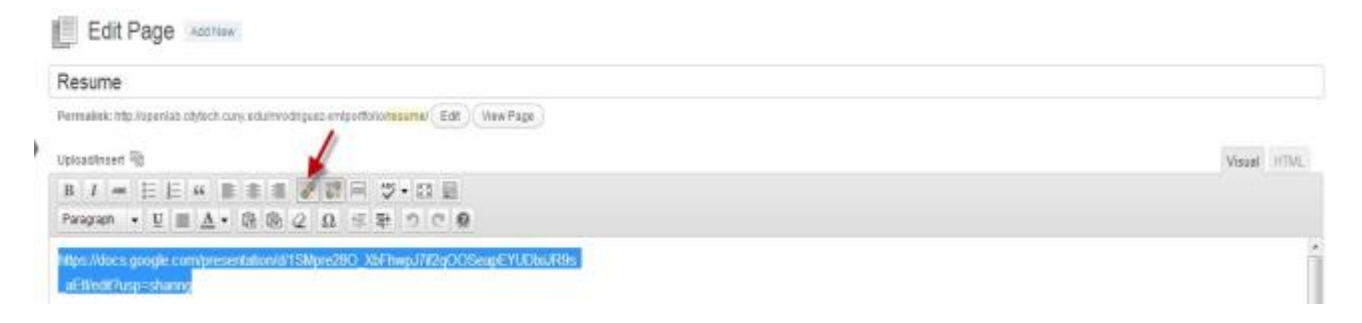

12. Paste the code once again in to the URL text box. Make sure **Open Link in a new** window/tab is checked. Click **Update** when done.

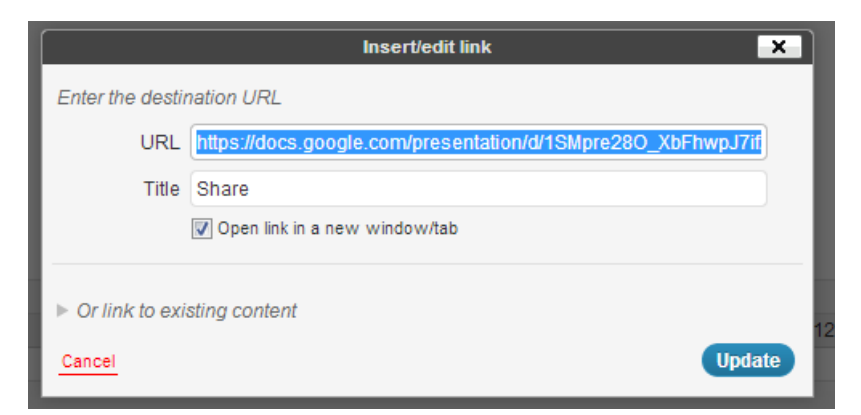

- 13. Once done click on Publish.
- 14. Click on View Page to view the final product.